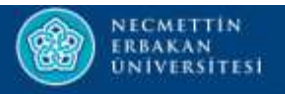

## KURUMSAL YÖNETİM BİLGİ SİSTEMİ

Kullanıcı Girişi

## Asuman GÜNERHAN

Bilgisayar Mühendisi

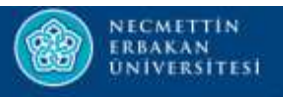

- Kurumsal Yönetim Bilgi Sisteminde «Kişi Kaydı» oluşturulduktan sonra sistemde kayıtlı bulunan e-mail adresine sisteme giriş bilgileri gönderilir.
- «İlk Şifre» ve «Kullanıcı Adı» Kalite ve Akreditasyon Koordinatörlüğü tarafından belirlenir.

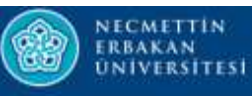

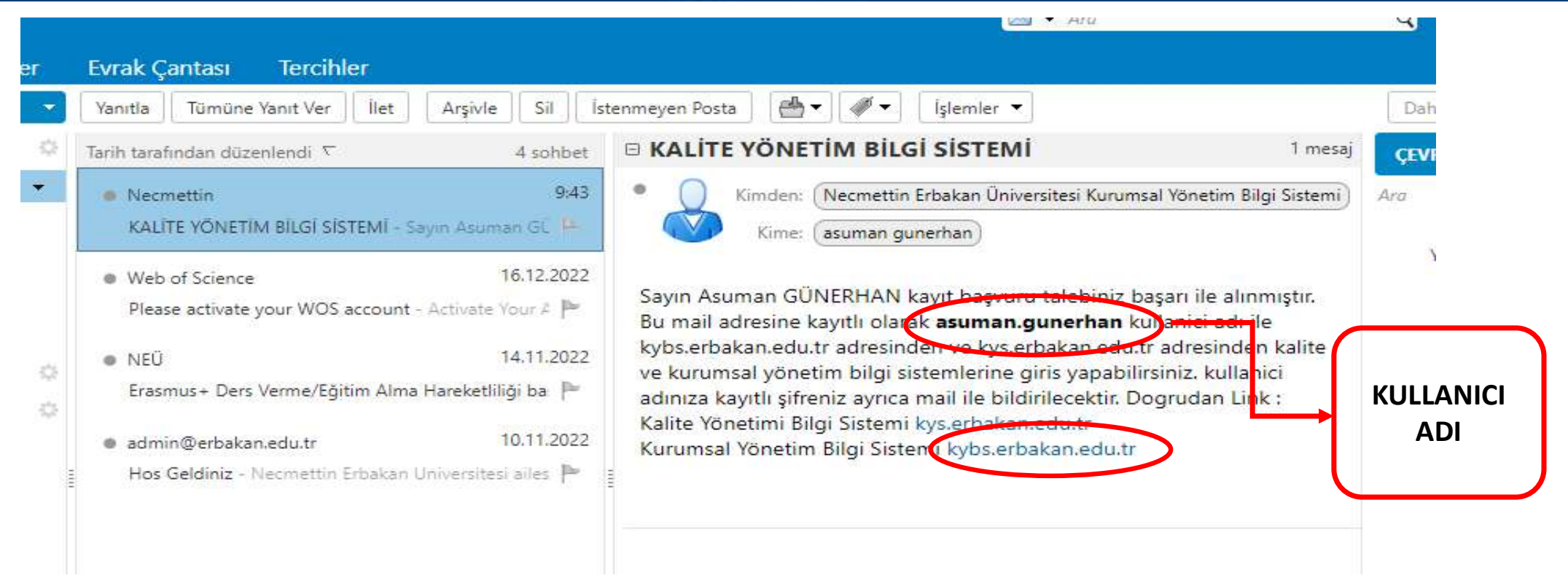

 Kalite Yönetim Bilgi Sistemi: <u>kybs.erbakan.edu.tr</u> linkini kopyalanarak tarayıcının adres kısmına yapıştırılıp ENTER a basılır.

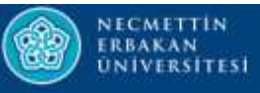

| 🔕 Necmettin Erbak 🗴 💿 NEÜ   Bilgi Sister x 🛛 🔽 Zimbra: Gelen K x 🛛 🎡 Necmettin Erbak x 🗍 🤹 Elektronik Belge x 🗍 🎡 Necmettin Erbak x 🌚 Necmettin Erbak                                                                                                    | ik <b>× +</b> ∨ − ¶ ×                               |
|----------------------------------------------------------------------------------------------------|-----------------------------------------------------|
| ← → C · A line https://kybs.erbakan.edu.tr                                                                                                    | 🍳 🖻 ★ 💷 🕢 Adres Çubuğu                              |
| 💿 Necmettin Erbakan 💿 NEBİS 💿 EBYS 📀 EPOSTA 😒 WhatsApp 🎡 KURUMSAL YÖNETİ 🎡 KALİTE YÖNETİM BS 🗭 DATASİS 🚥 ORVİKS 🚱 LİSANS TANIMLA                                                                                                    | AMA 🚏 PORTAL OFIS 🛛 »                               |
| BING NETTIN REMAKAN<br>UNIVERSITESI KURUMSAL YÖNETIM BILGI SISTEMI                                                                                                    | 💌 TR 🗸 🚺 Oturum Aç                                  |
| Yönetici Paneli Kalite Yönetimi Öneriler                                                                                                    | Stratejik Plan 2019-2023                            |
| MISYONUMUZ                                                                                                    |                                                     |
| Bilginin üretiminde insana ve çevreye faydayı esas alarak bilimsel etik ve evrensel değerleri yerel çerçevede ele alan, disiplinler arası çalışmaları ön plana çıkaran, uluslararası kurum ve kuru<br>etkinliklerle sanayi ve hizmet sektörleri arasında ilişkileri güçlendiren, eleştirel düşünme yeteneği kazanmış, üretken ve yenilikçi bireyler yetiştirmek. | uluşlarla ilişkileri yapılandıran, çeşitli proje ve |
| VIZYONUMUZ                                                                                                    |                                                     |
| Üniversitemiz katılımcı, farklılıklara saygılı ve özgürlükçü bir kurum kültürü içinde tüm paydaşlarımızın gereksinimlerine duyarlı olma prensibini esas alarak, araştırma ve eğitim alanındaki ye<br>açan, özgün bilginin ortaya çıkarılmasını ve yayılmasını sağlayan, uluslararası bir referans noktası olmayı hedeflemektedir.                                | renilikçi ve yol gösterici üslubu ile öncülüğe yol  |
| TEMEL DEĞERLERIMIZ                                                                                                    |                                                     |
| Üniversite tarafından kabul edilen temel değerleri şunlardır;<br>Ortak Akıl ve Katılımcılık<br>Şeffaflık<br>Kurumsal Aidiyet                                                                                                    |                                                     |

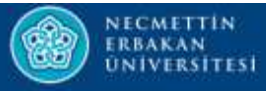

|                                                                                                    | 🛋 TA 🗸 🚺 Oturum-Aç                                                                                                    |
|----------------------------------------------------------------------------------------------------|----------------------------------------------------------------------------------------------------|
| Yönetici Paneli Kalite Yönetimi Öneriler                                                                                                    | Stratejik Pia/2015-2023                                                                                                    |
| MİSYONUMUZ                                                                                                    |                                                                                                    |
| Bilginin üretiminde insana ve çevreye faydayı esas alarak bilimsel etik ve evrensel değerleri yerel çerçevede ele a<br>yeteneği kazanmış, üretken ve yenilikçi bireyler yetiştirmek. | alan, disiplinler arası çalışmaları ön plana çıkaran, uluslararası kurum ve kuruluşlarla ilişkileri yapılandıran, çeşitli proje ve etkinliklerle sanayi ve hizmet sektörleri arasında ilişkileri gi gendiren, eleştirel düşünme |
| VIZYONUMUZ                                                                                                    |                                                                                                    |
| Üniversitemiz katılımcı, farklılıklara saygılı ve özgürlükçü bir kurum kültürü içinde tüm paydaşlarımızın gereksinir<br>referans noktası olmayı hedeflemektedir.                     | mlerine duyarlı olma prensibini esas alarak, araştırma ve eğitim alanındaki yenilikçi ve yol gösterici üslubu ile öncülüğe yol açan, özgün bilginin ortaya çıkanlmasını ye yayılmasını sağlayan, uluslararası bir               |
| TEMEL DEĞERLERİMİZ                                                                                                    |                                                                                                    |
| Üniversite tarafından kabul edilen temel değerleri şunlardır;<br>Ortak Akıl ve Katılımcılık<br>Seffafilk                                                                             |                                                                                                    |
| Kurumsal Aldiyet<br>Yenilikçlik ve Girişimcilik                                                                                                    | Sisteme kullanıcı adı ve şifre ile giriş                                                                                                    |
| Çevreye Saygı ve Duyarlılık<br>Evrensel ve Toplumsal Değerlere Saygı<br>Yerel ve Toplumsal Kalkınmaya Destek                                                                         | yapmak için <mark>«Oturum Aç»</mark> alanına                                                                                                    |
| POLITIKALARIMIZ                                                                                                    | tıklanır                                                                                                    |
| Üniversitede geçerli olan politikalar şöyledir;                                                                                                    | tikiaiii.                                                                                                    |
| EĞITIM POLITIKAMIZ                                                                                                    |                                                                                                    |

Çağdaş eğitim-öğretim teknik ve araçlarından yararlanmak suretiyle yerel, bölgesel, ulusal ve küresel önceliklere uygun eğitim veren bir kurum olarak ön plana çıkmak. Akılcılık, bilimselik, akademik özgürlük ve katılımcılık ilkeleri bağlamında ve yenilikçi fikir ve yaklaşımlara duyarlı, kalite odaklı bakış açısını özümsemiş kurum olmak.

ARAŞTIRMA-GELİŞTİRME POLİTİKAMIZ:

Disiplinler arası çalışmalan özendirmek suretiyle Ar-Ge alanında uygulamalı çalışmalara özel olarak ağırlık veren, ulusal Ar-Ge politikalarını önemseyen, bölgesel ve küresel ihtiyaçlar doğrultusunda katkı sağlayan ve değer üreten bir kurumsal araştırma kültürü geliştirmek.

KALİTE POLİTİKAMIZ:

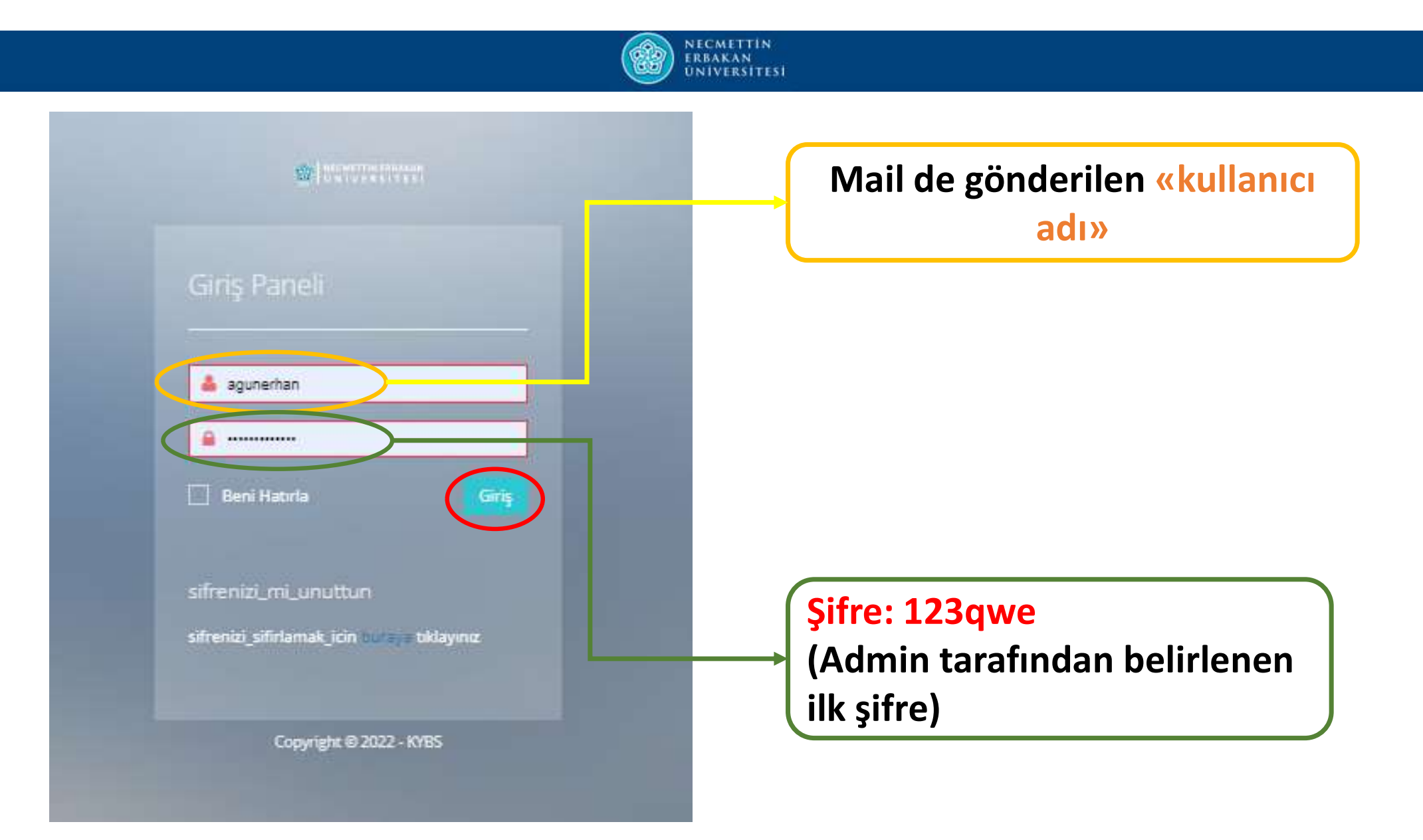

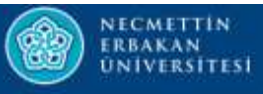

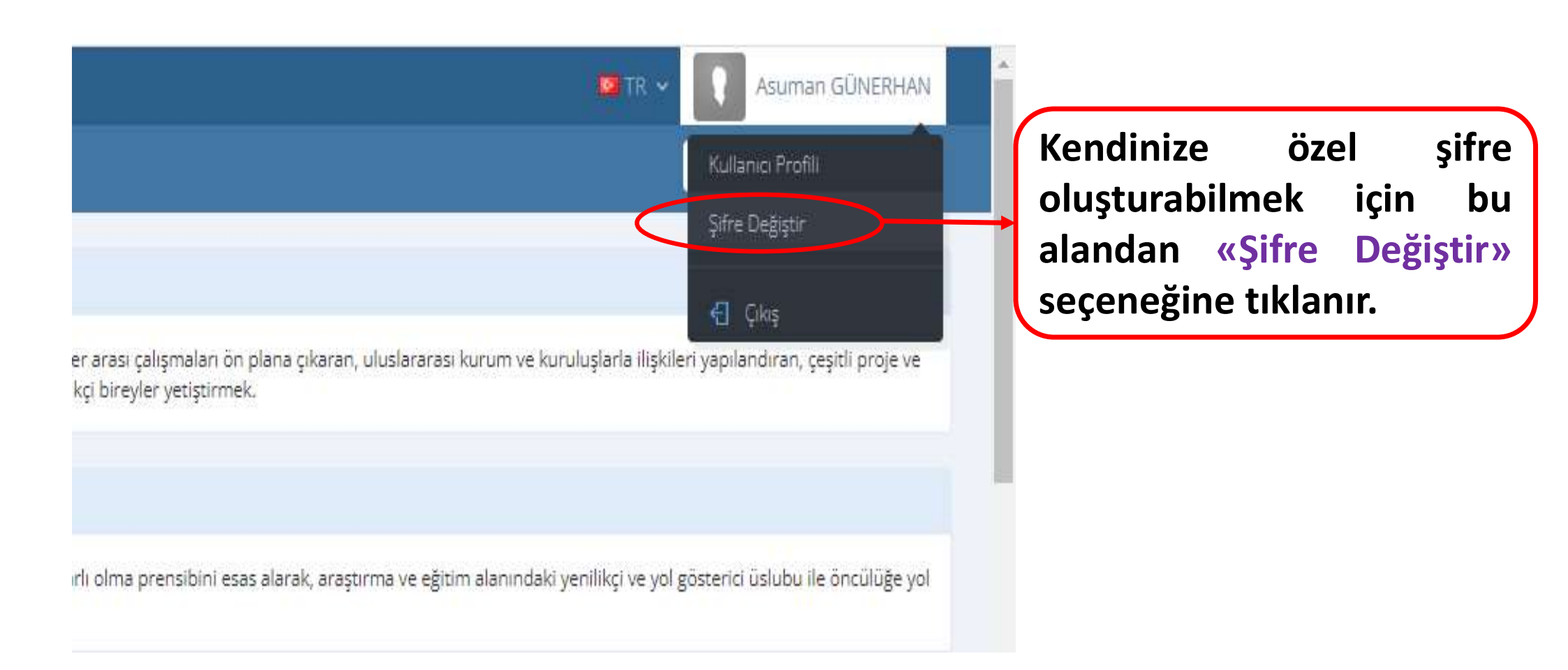

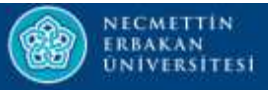

| INCOMETTIN EARAAAN KURUMSAL YÖNETIM BILGI SISTEMI          | 💌 TR 🐱 🚺 Asuman GÜNERHAN |
|------------------------------------------------------------|--------------------------|
| Yönetici Paneli Kalite Yönetimi Öneriler                   | Stratejik Plan 2019-2023 |
| Eski Şifre Eski Şifre: 123<br>Yeni Şifre<br>Şifreyi Onayla | Bqwe                     |
| Kaydet                                                     |                          |
| Yeni Şifre Girişi                                          |                          |

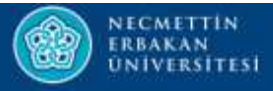

| 🝘 I NEWETTIN ERMAAN<br>I KURUMSAL YÖNETIM BİLGİ SİSTEMİ |          |                                    |       |                    | NERHAN |
|---------------------------------------------------------|----------|------------------------------------|-------|--------------------|--------|
| Yönetici Paneli Kalite Yönetimi                         | Öneriler |                                    |       | Stratejik Plan 201 | 9-2023 |
|                                                         |          |                                    |       |                    |        |
| Eski Şifre                                              |          |                                    |       |                    |        |
| Yeni Şifre                                              |          |                                    |       |                    |        |
| Şifreyi Onayla                                          |          |                                    |       |                    |        |
|                                                         | Kaydet   |                                    |       |                    |        |
|                                                         |          |                                    |       |                    |        |
|                                                         |          | Son olarak « <mark>Kaydet</mark> » | e ba  | sip                |        |
|                                                         |          | farklı menülere geçiş ya           | apıla | abilir.            |        |
|                                                         |          |                                    | -     |                    | J      |

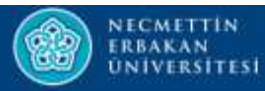

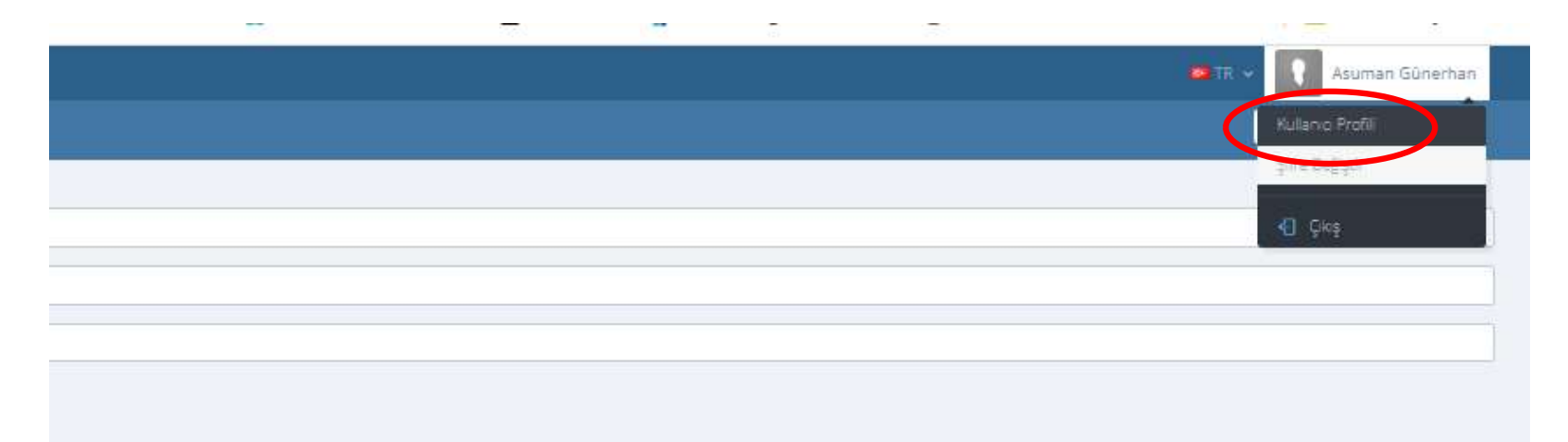

Kullanıcı Profiline giriş yapılarak kullanıcı

hesabıyla ilgili istenilen değişiklikler yapılabilir.

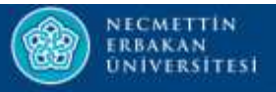

## Kullanıcı Profili

| JMSAL YÕNETİM BİL    | 🗢 TR 👻 🔃 Asuman Günerhan                          |                          |
|----------------------|---------------------------------------------------|--------------------------|
| önetici Paneli Strat | tejiler Süreçler Riskler Önerller Kalite Yönetimi | Stratejik Plan 2019-2023 |
|                      |                                                   |                          |
| Kullanıcı Adı        | agunerhan                                         |                          |
| Ad                   | Asuman                                            |                          |
| Soyad                | Günerhan                                          |                          |
| Telefon              |                                                   |                          |
| Foto-Uri             |                                                   |                          |
| Email                | agunerhan@hotmail.com                             |                          |
| Tema                 | ##sabis_kybs_core_enums_enumtheme_theme3##        | -                        |
|                      | Kaydet                                            |                          |
|                      |                                                   |                          |